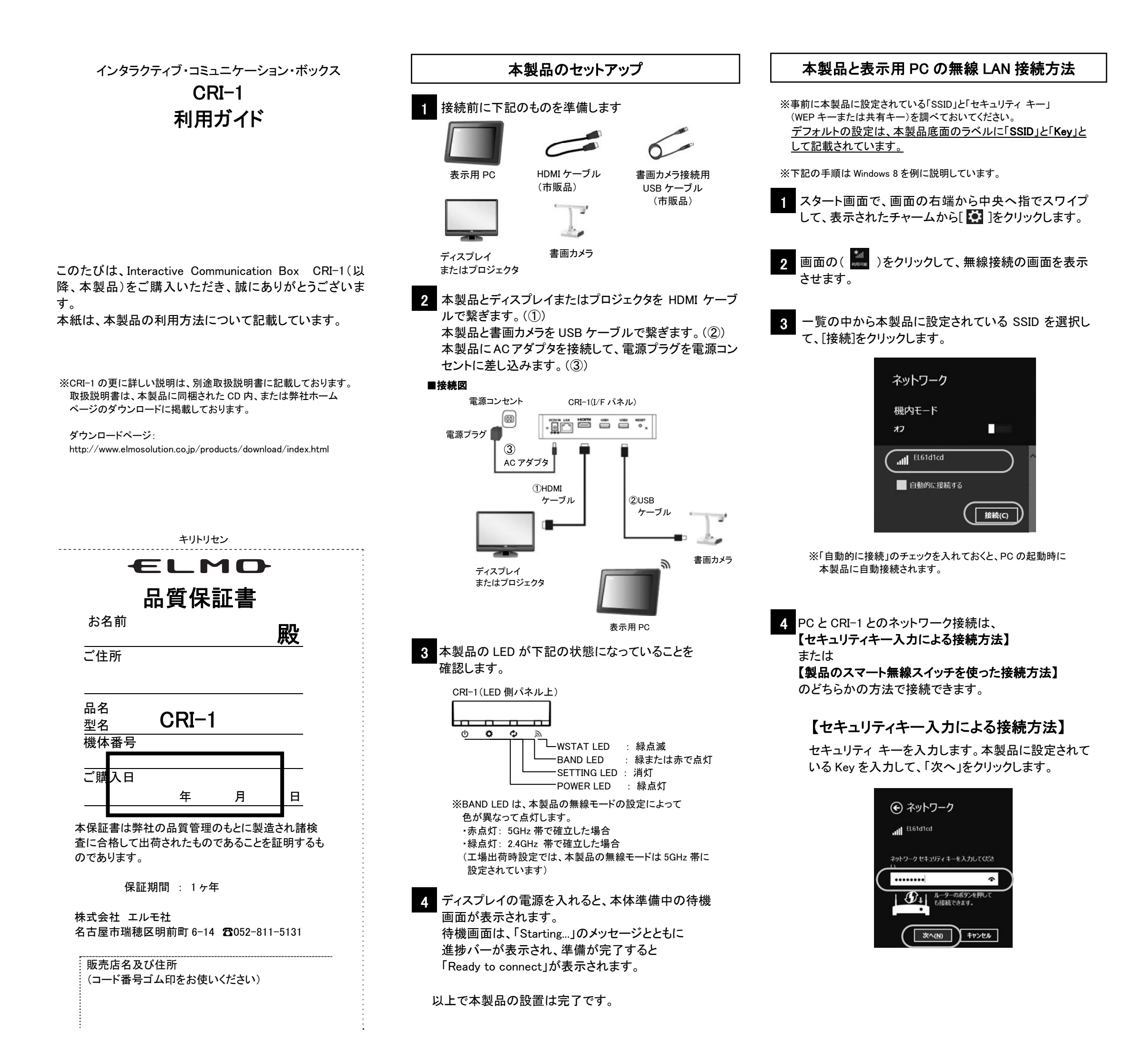

※【セキュリティキー入力による接続方法】でのネットワーク接続が うまくいかない場合は、下記の方法で接続してください。

### 【製品のスマート無線設定スイッチを使った 接続方法】

※接続する PC が WPS に対応している必要があります。

本製品のアンテナ横にある無線設定スイッチ(SET)を 指で押します。

SETTING LED が緑点滅したら、無線設定スイッチから 指を離します。

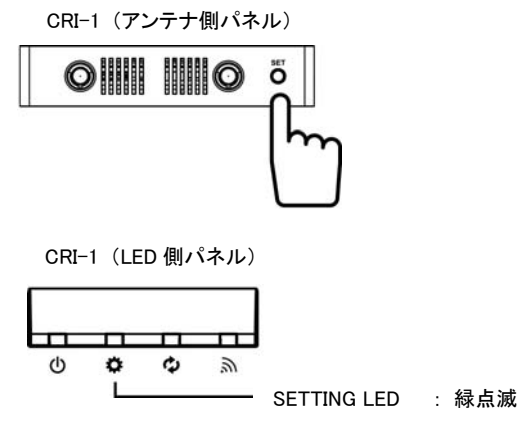

本製品と PC が通信を開始して、PC に本製品と同じ設定 値を自動的に設定します。

SETTING LED が緑点灯したら、設定完了です。

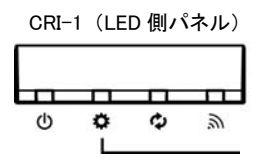

- SETTING LED : 緑点灯

※「このネットワーク上の PC、デバイス、コンテンツを探し、プリンター や TV などのデバイスに自動的に接続しますか?」が表示されたら 「いいえ」をクリックします。

# 画像伝送機能を使用するための準備をする

表示用 PC にアプリケーションをインストールする

使用する表示用 PC の事前準備をします。

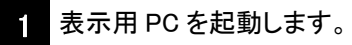

2 表示用 PC に、付属の CD-ROM に収録されている アプリケーション「EIT」(ELMO Interactive Toolbox) をインストールします。(以降 EIT と表記) ※手順にしたがって「EIT」をインストールしてください。

## 画像伝送機能を使用する

表示用 PC に表示された内容を、接続しているディスプ レイに表示する手順を説明します。

**ELMO ICB Manager を起動して使用する** 

表示用 PC で ELMO ICB Manager を起動します。 ※ELMO ICB Manager の起動方法は、アプリケーション「EIT」を インストールしたときにデスクトップ上に作成されるショート

インストールしたときにテスクトッフ上に作成されるショート カットアイコン( )をダブルクリックしてください。

2 ELMO ICB Manager のメイン画面が表示されて、 一覧にネットワーク上の本製品が表示されます。

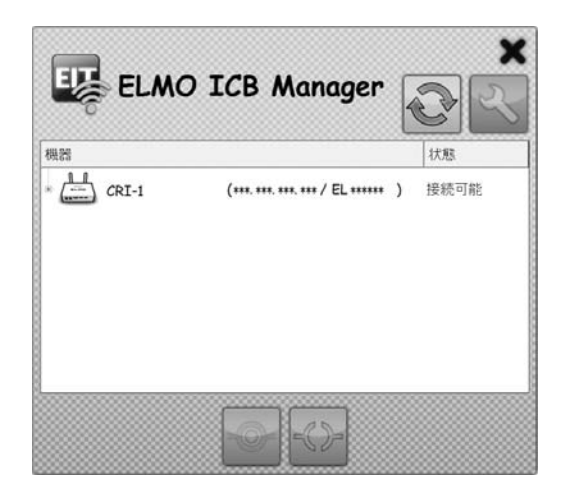

# 【ディスプレイに画像を投映する(接続)方法】

1 接続する本製品を選択して、接続ボタン( ● )を クリックします。

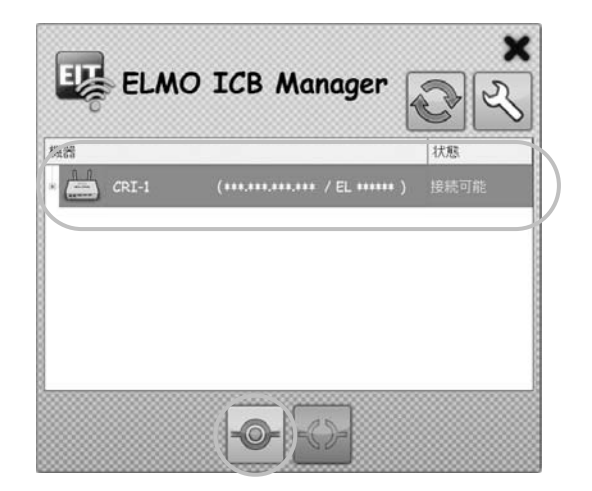

2 表示用 PC に表示されている画像がディスプレイに 表示されます。

# 【画像の投映をやめる(切断)方法】

1 接続している本製品を選択して、切断ボタン( Solar )を クリックします。

| 探話        |                              | 礼无无意 |
|-----------|------------------------------|------|
| - 📥 CRI-1 | (***.***.***.***/ EL******)  |      |
| CRI-1     | ( ***.***.***.*** / EL*****) | 接続中  |
|           |                              |      |
|           |                              |      |
|           |                              |      |
|           |                              |      |
|           |                              |      |

2 ディスプレイが待機画面に戻ります。

#### EIT を起動して使用する

EIT本体アプリケーションを使うことで、ディスプレイに表示した画像に対して描画することができるなど、EITに備わる様々な機能を使用することができるようになります。

※EIT アプリケーションを使用することによって、描画機能、 書画映像のコントロール、画像保存、映像再生、教育支援 (映像の拡大縮小、ハイライト、マスクなど)の機能を使うことが できます。

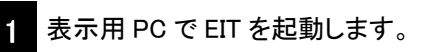

- ※EIT の起動方法は、アプリケーション「EIT」をインストールした ときにデスクトップ上に作成されるショートカットアイコン( をダブルクリックしてください。
- 2 PC 操作モードウィンドウの「PC 描画モード」アイコン ( 🗾 )をクリックし、EIT メニューアイコンを表示しま す。

※下記は EIT の操作画面の一部です。

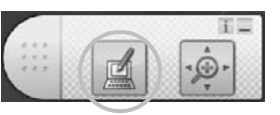

8 EIT メニューアイコンの「ELMO ICB Manager」アイコン
 ( )をクリックします。
 ※下記は EIT の操作画面の一部です。

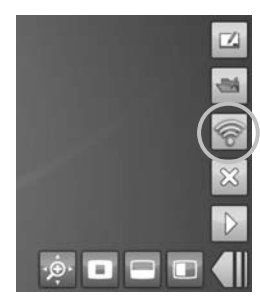

4 ELMO ICB Manager のメイン画面が表示されて、 一覧にネットワーク上の本製品が表示されます。

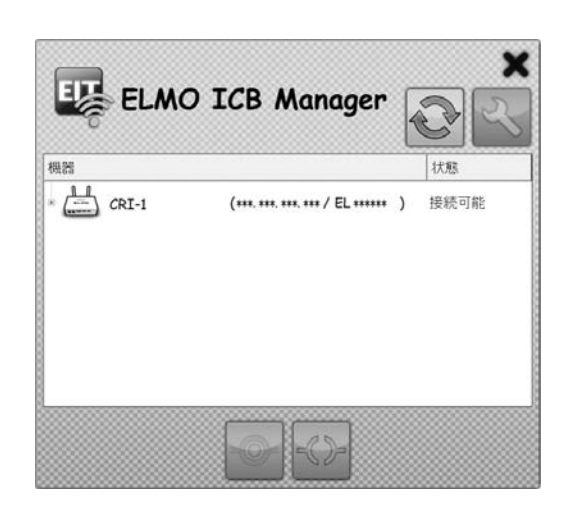

ディスプレイに画像を投映する(接続)方法、画像の 投映をやめる(切断)方法は、左記と同じ操作で行う ことができます。

## 困ったときは・・・

| 製品のお問い合わせは、下記営業部へ                                                                                                    |
|----------------------------------------------------------------------------------------------------|
| 株式会社エルモ社<br>エルモソリューションカンパニー http://www.elmosolution.cojp<br>□ 営業統括本部<br>■ 北海道営業部 〒001-0021 TEL.011-738-5811<br>札幌市北区北 21 条西 8 丁目 3 番 8 号バックスビル<br>■ 東北営業部 〒980-0023 TEL.022-266-3255<br>仙台市青葉区北目町 1 番 18 号ピースビル北目町 4 階<br>■ 中国営業部 〒730-0041 TEL.082-248-4800<br>広島市中区小町 5 番 8 号 ドルチェ 2 階<br>■ 九州営業部 〒812-0039 TEL.092-281-4131<br>福岡市博多区冷泉町 2 番 8 号 朝日プラザ祇園 2 階                |
| <ul> <li>□ 首都圏営業本部 〒108-0073 TEL.03-3453-6471</li> <li>東京都港区三田三丁目 12 番 16 号 山光ビル4 階</li> </ul>                                                                                                    |
| □ セキュリティ営業本部 〒108-0073 TEL.03-3453-6471<br>東京都港区三田三丁目 12 番 16 号 山光ビル4 階                                                                                                    |
| <ul> <li>□ 中部営業本部 〒467-8567 TEL.052-811-5261</li> <li>名古屋市瑞穂区明前町 6 番 14 号</li> </ul>                                                                                                    |
| <ul> <li>□ 近畿·四国営業本部 〒550-0014 TEL.06-6541-0123</li> <li>大阪市西区北堀江三丁目 12 番 23 号 三木産業ビル 9 階</li> </ul>                                                                                                    |
| 徳島オフィス 〒772-0017 TEL.088-678-9035<br>鳴門市撫養町立岩字七枚 82 番地                                                                                                    |
| お電話いただいた際には、お客様のご質問・ご要望等を正確に把握するため、<br>通話内容を録音させていただく場合がございます。                                                                                                    |
|                                                                                                    |
| CV11CDA01 D0 I                                                                                                    |
| キリトリセン                                                                                                    |
| 【保証規定】 1. 本製品が万一故障した場合は、ご購入日から満 1 年間無料修理を<br>致しますので、お買い上げ店か本利用ガイドに記載されている当社サー<br>ピス機関にお申し出ください。<br>尚、お買い上げ店または当社サービス機関にご持参いただくに際しての<br>諸費用は、お客様にご負担願います。また、お買い上げ店と当社間の運<br>賃諸掛りにつきましては、輸送方法によって一部ご負担いただく場合が<br>あります。 2. 次の場合は、上記期間内でも保証の対象とはなりません。 (1) 使用上の誤まり(取扱い説明書以外の誤操作等)により生じた故障<br>(2) 当社の指定する修理取扱い所以外で行われた修理、改造、分解掃<br>除等による故障および損傷 (3) 火災、塩害、ガス害、地震、風水害、公害、落雷、異状電圧およびそ |

(4) お買いあげ後の輸送、移動、落下保管上の不備等による故障および損傷

(5)本保証書の添付のない場合

(6) 販売店名、ご購入年月日等の記載事項を訂正された場合

本製品の故障に起因する付随的損害については補償致しかねます。
 ※ご注意

1. 本保証書は、以上の保証規定により無料修理をお約束するもので、 これによりお客様の法律上の権利を制限するものではありません。

2. 本保証書の表示について、ご不明な点は本利用ガイドに記載されて いる当社サーピス機関にお問い合わせください。

【保証書取扱い上のご注意】

1. 本保証書をお受け取りの際は、販売店名及び購入年月日等が記入 されているかどうかをご確認ください。もし、記入もれがあった場合は、た だちにお買い上げ店へお申し出ください。

2. 本保証書は紛失されましても再発行致しませんので、大切に保存してください。

3. 本保証書は日本国内においてのみ有効です。

【アフターサービスについて】

1. 修理完了品には、当社より修理明細書(修理伝票)が発行されます ので、修理品をお受け取りの際ご確認ください。

2. 部品の保有期間等アフターサーピスに関する事項については、取扱い説明書に詳しく記載されておりますのでご覧ください。又は最寄りの 弊社営業所へお問い合わせください。

3. 保証期間経過後の修理等についてのお問い合せは、取扱い説明書 に記載されているお近くの当社サービス機関をご利用ください。